# Cisco Intersight - Installazione, configurazione e installazione Hyperflex su VMware ESXi

# Sommario

Introduzione Prerequisiti Requisiti Versioni supportate per le distribuzioni di cluster HX con connessione FI Intersight Connectivity Altri requisiti Componenti usati Configurazione Esempio di rete Procedura di configurazione Verifica

# Introduzione

Cisco Intersight semplifica le operazioni dei centri dati offrendo la gestione dei sistemi come servizio, eliminando la necessità di mantenere isole di infrastrutture di gestione in sede.

Cisco Intersight fornisce un'installazione guidata per installare, configurare e distribuire i cluster Cisco HyperFlex - HX Edge e FI-attached. La procedura guidata crea una definizione di preconfigurazione del cluster denominata Profilo cluster HX. Questa definizione è una rappresentazione logica dei nodi HX nel cluster HX e include:

- **Sicurezza**: credenziali per il cluster HyperFlex, ad esempio password della macchina virtuale del controller, nome utente e password dell'hypervisor.
- Configurazione: requisiti del server, firmware, ecc.
- Connettività: rete upstream, rete virtuale, ecc.

In questo documento vengono illustrati i passaggi e le schermate per la distribuzione di cluster Hyperflex collegati tramite FI tramite intersight.

# Prerequisiti

## Requisiti

Versioni supportate per le distribuzioni di cluster HX con connessione FI

Componente

Versione/Release

HX220C-M4S HXAF220C-M4S HX240C-M4SX HXAF240C-M4S

Server M4, M5

HX220C-M5SX HXAF220C-M5SX HX240C-M5SX HXAF240C-M5SX

**Device Connector** 

Aggiornamento automatico di Cisco Intersight

Intersight Connectivity

Considerare i seguenti prerequisiti relativi alla connettività di Intersight:

- Verificare che il **connettore** del **dispositivo** sull'istanza di UCS Manager corrispondente sia correttamente configurato per la connessione a **Cisco Intersight** e richiesto.
- Tutti i connettori dei dispositivi devono risolvere correttamente **svc.ucs-connect.com** e consentire le connessioni HTTPS in uscita avviate sulla porta 443.
- Hyperflex Installer versione fino alla 3.5(2a) supporta l'uso di un proxy HTTP, tranne quando il cluster viene ridistribuito e non è nuovo in fabbrica.
- Tutte le interfacce di gestione della macchina virtuale del controller devono risolvere correttamente download.intersight.com e consentire le connessioni HTTPS avviate in uscita sulla porta 443. La versione corrente di HX Installer supporta l'utilizzo di un proxy HTTP se la connettività Internet diretta non è disponibile, tranne quando il cluster viene ridistribuito e non è nuovo dalla factory.
- Il server ESX, la rete del controller HX e l'host vCenter devono essere accessibili tramite le interfacce di gestione UCS Fabric Interconnect.
- A partire da HXDP versione 3.5(2a), il programma di installazione di Intersight non richiede la presenza di una VM controller preinstallata sui server HyperFlex. Tuttavia, questo requisito sarà ancora applicabile se la connettività a Intersight avviene tramite un proxy HTTP. Tutti i NUOVI server HX possono essere distribuiti così come sono con un proxy HTTP.

Altri requisiti

Requisiti software Requisiti fisici

Requisiti di rete

Requisiti porta

Informazioni sulla distribuzione

#### Componenti usati

- Cisco Intersight
- Cisco UCSM
- Cisco HX Server
- Cisco Hyperflex
- VMWare ESXi

VMware vCenter

# Configurazione

## Esempio di rete

• Cisco Intersight offre un modo semplice per distribuire i cluster HyperFlex includendo HyperFlex Installer in tutte le edizioni di Cisco Intersight.

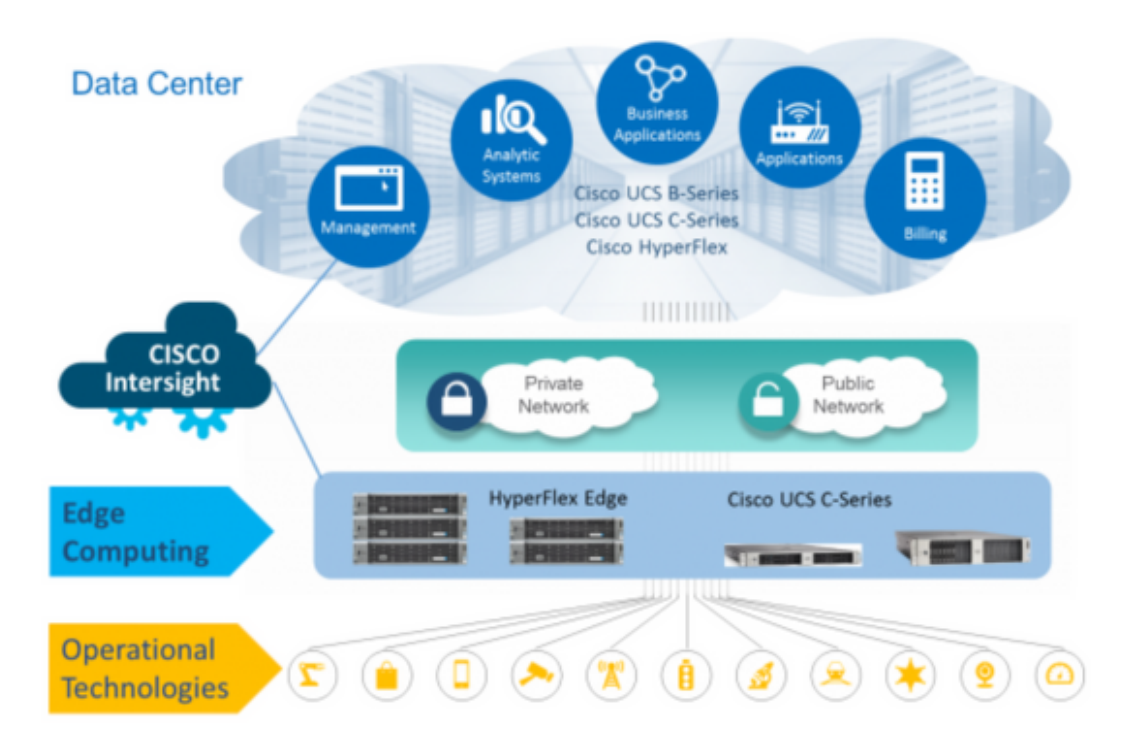

#### Procedura di configurazione

Passaggio 1. Accedere a Cisco Intersight e selezionare l'account utente come mostrato di seguito.

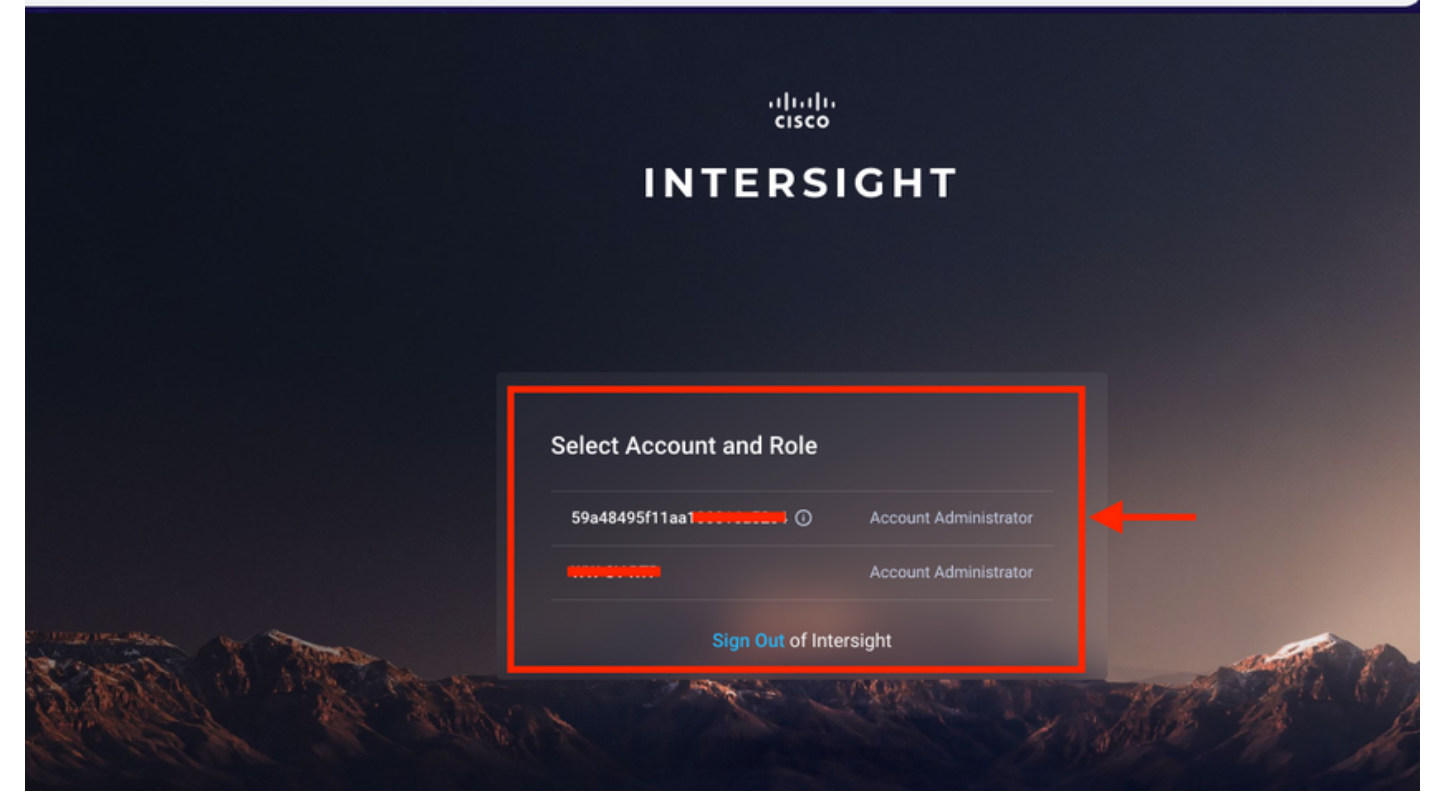

Passaggio 2. Nel dashboard fare clic sulla scheda Dispositivi nel riquadro di destra.

| ÷          | $\rightarrow$ C $$ https://inte | ersight.com/an/dashboard/                          |                                   |
|------------|---------------------------------|----------------------------------------------------|-----------------------------------|
| ≡          | '''''''' Intersight             | Dashboards                                         | Q 🛛 12 🔺 1                        |
| <u>00o</u> | Dashboards                      | INew features have recently been added! Learn More |                                   |
|            | Servers                         | Dashboard 1 🖉 +                                    |                                   |
| 8          | HyperFlex Clusters              |                                                    |                                   |
| ₽          | Fabric Interconnects            | Server Health Summary                              | HyperFlex Cluster Health Summary  |
| ß          | Service Profiles                | ▲ <sup>◎</sup> 2                                   | 1                                 |
| 1          | Policies                        | WARNING HEALTHY                                    | CRITICAL                          |
| ۲          | Devices                         | <b>←</b>                                           |                                   |
|            |                                 | Server Inventory                                   | HyperFlex Cluster Inventory       |
|            |                                 | G<br>TOTAL<br>B 2                                  | 1<br>TOTAL Types<br>• HyperFlex 1 |

Passaggio 3. In Dispositivi, fare clic su Richiedi un nuovo dispositivo

\$

| ≡          | cisco Intersight     | Devices   |          |                        |                |      |           | 🗘 🖬 12 | 🔺 11 📔 🖂      |    |            |       | Avinash Sh    | ukla 🕰 |
|------------|----------------------|-----------|----------|------------------------|----------------|------|-----------|--------|---------------|----|------------|-------|---------------|--------|
| <u>00o</u> | Dashboards           | 🔲 New fea | atures h | have recently been add | ed! Learn More |      |           |        |               |    |            |       |               | ×      |
|            |                      |           |          |                        |                |      |           |        |               |    |            |       | Claim a New D | Device |
| \$         | HyperFlex Clusters   |           |          |                        |                |      |           |        |               |    |            |       |               |        |
| 모          | Fabric Interconnects |           |          | Search Hyperflex ×     | Search         |      |           |        | 0 items found | 10 | ✓ per page |       | 0 of 0 > 洌    |        |
| 6          | Service Profiles     |           | Name     |                        | Status         | Туре | Device IP |        | Device ID     |    |            | Claim | ned By        |        |
| Ø          | Policies             |           |          |                        |                |      |           |        |               |    |            |       |               |        |
| ø          | Devices              |           |          |                        |                |      |           |        |               |    |            |       |               |        |
|            |                      |           |          |                        |                |      |           |        |               |    |            |       | K < 0 of 0 [  |        |
|            |                      |           |          |                        |                |      |           |        |               |    |            |       |               |        |

Passaggio 4. Accedere a UCS Manager, selezionare Admin -> Device Connector. Fare clic su Settings per configurare la modalità di accesso e la configurazione proxy

| æ  | All                                               | All / Device Connector                                                           |                     |                                         |               |
|----|---------------------------------------------------|----------------------------------------------------------------------------------|---------------------|-----------------------------------------|---------------|
|    | <ul> <li>Internal Costs</li> </ul>                |                                                                                  |                     |                                         |               |
|    | LAN Cloud                                         |                                                                                  |                     |                                         |               |
|    | SAN Cloud                                         |                                                                                  |                     | _                                       |               |
| 器  | ► root 🕚                                          | Intersight Management                                                            | Settings            | ×                                       |               |
| -  | Time Zone Management                              |                                                                                  |                     |                                         |               |
| *  | <ul> <li>Capability Catalog</li> </ul>            | Enabled                                                                          | General             | Proxy Configuration Certificate Manager |               |
|    | Adapters                                          |                                                                                  | tores that          |                                         | SSI201001PJ   |
|    | Blade Servers                                     | When this option is enabled, you can c<br>this system and leverage the capabilit | Access Mode         |                                         |               |
| =  | CPUs                                              | of Cisco Intersight.                                                             | Read-only           |                                         | E 🕒           |
|    | Chassis                                           | If disabled, no communication will be                                            | Allow Control       |                                         | -             |
|    | Coprocessor Cards                                 | allowed to Cisco Intersight.                                                     |                     | 1                                       |               |
|    | Crypto Cards                                      |                                                                                  |                     |                                         |               |
| -0 | Fan Modules                                       |                                                                                  |                     |                                         |               |
|    | GPLLCards                                         |                                                                                  |                     |                                         |               |
|    |                                                   |                                                                                  |                     |                                         |               |
|    | Local Dicke                                       |                                                                                  |                     |                                         |               |
|    | Momon Linite                                      |                                                                                  |                     |                                         |               |
|    | Memory Units                                      |                                                                                  |                     |                                         |               |
|    | Delle                                             |                                                                                  |                     |                                         |               |
|    | Pous                                              |                                                                                  |                     | Cancel Ok                               |               |
|    | Rack-Mount Servers                                |                                                                                  |                     |                                         |               |
|    | Storage Controllers                               |                                                                                  |                     |                                         |               |
|    | License Management                                |                                                                                  |                     |                                         |               |
|    | Device Connector                                  |                                                                                  |                     |                                         |               |
|    |                                                   |                                                                                  |                     |                                         |               |
| Æ  | All 👻                                             | All / Device Connector                                                           |                     |                                         |               |
|    | - Internet Leav                                   | The Davies Connectorie on embadded manage                                        |                     |                                         |               |
|    | LAN Cloud                                         |                                                                                  |                     |                                         |               |
|    | SAN Cloud                                         |                                                                                  |                     |                                         |               |
| ᄚ  | ► root 🙆                                          |                                                                                  | Settings            | ×                                       |               |
| =  | <ul> <li>Time Zone Management</li> </ul>          |                                                                                  |                     |                                         |               |
| -  | <ul> <li>Capability Catalog</li> </ul>            | Enabled                                                                          | General             | Proxy Configuration Certificate Manager | SSI201001D1 B |
|    | Adapters                                          |                                                                                  | HTTPS Proxy         | Enabled                                 | 5512010011-5  |
|    | Blade Servers                                     | this system and leverage the capabilit                                           |                     |                                         |               |
|    | CPUs                                              |                                                                                  | Proxy Hostname/IP * | Proxy Port *                            | 3 E           |
|    | Chassis                                           |                                                                                  |                     | <u> </u>                                |               |
|    | Coprocessor Cards                                 |                                                                                  |                     |                                         |               |
| 3. | Crypto Cards                                      |                                                                                  | Authentication      |                                         |               |
| -0 | Fan Modules                                       |                                                                                  |                     |                                         |               |
|    | GPU Cards                                         | Agent ett bor                                                                    |                     |                                         |               |
|    | IO Modules                                        |                                                                                  |                     |                                         |               |
|    | Local Disks                                       |                                                                                  |                     |                                         |               |
|    | Memory Units                                      |                                                                                  |                     |                                         |               |
|    | Mini Storage                                      |                                                                                  |                     |                                         |               |
|    |                                                   |                                                                                  |                     |                                         |               |
|    | PSUs                                              |                                                                                  |                     |                                         |               |
|    | PSUs<br>Rack-Mount Servers                        |                                                                                  |                     | Cancel Ok                               |               |
|    | PSUs<br>Rack-Mount Servers<br>Storage Controllers |                                                                                  |                     | Cancel Ok                               |               |
|    | PSUs<br>Rack-Mount Servers<br>Storage Controllers |                                                                                  |                     | Cancel Ok                               |               |

Passaggio 5. In UCS Manager, selezionare Admin -> Device Connector. Abilitare l'interruttore Intersight Management e ottenere l'ID dispositivo e il codice attestazione.

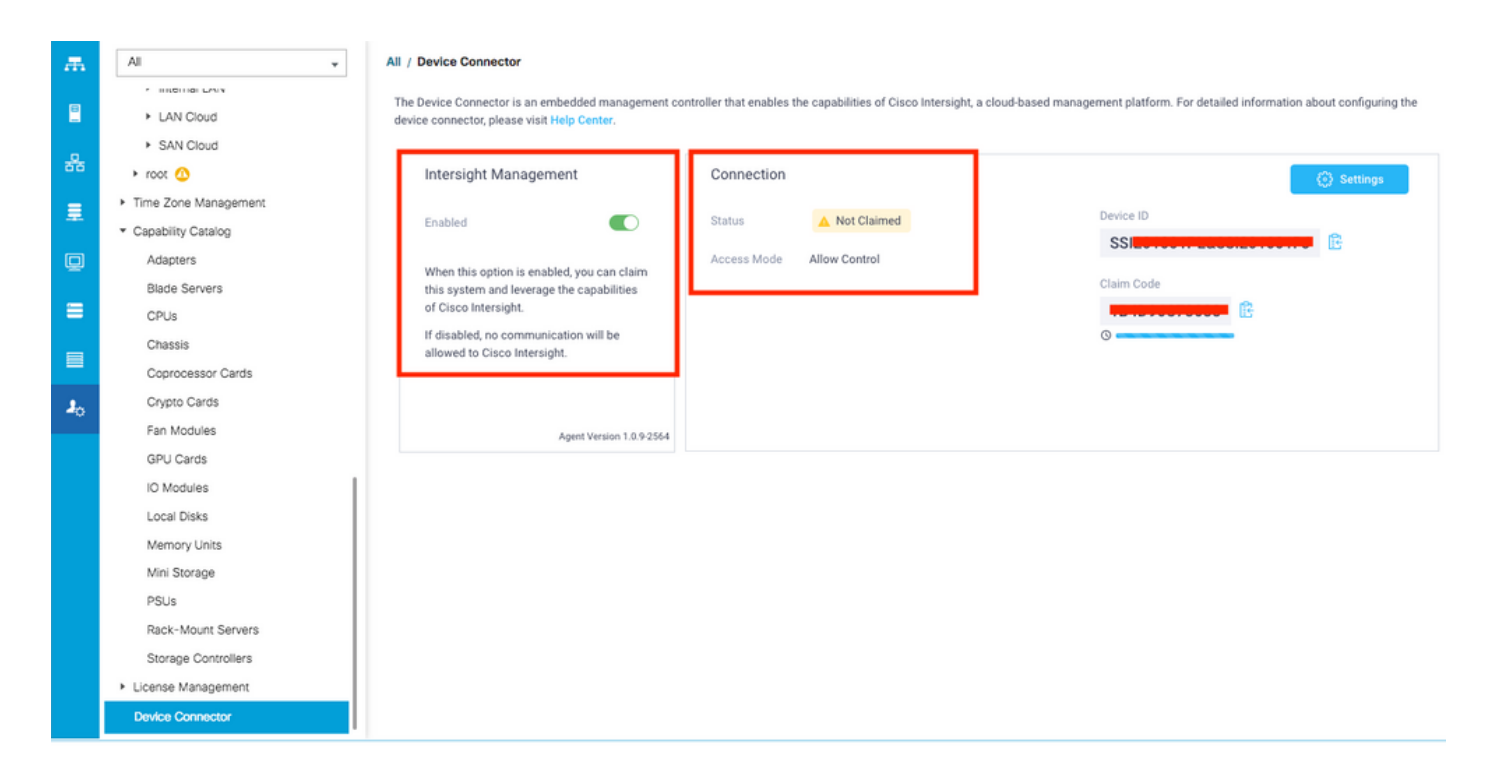

**Passaggio 6.** Nell'account Intersight, utilizzare il **codice attestazione** e l'**ID dispositivo** (acquisiti nel passaggio 5) per richiedere il dispositivo. Ora il dominio UCSM è rivendicato.

| ≡          | cisco Intersight     | Device Claim                                      |                                                                                                    | 🗘 🖪 35 🔺 12 | ß | ٩ | ۲ | 0 | Avinash Shukla 🔬 |
|------------|----------------------|---------------------------------------------------|----------------------------------------------------------------------------------------------------|-------------|---|---|---|---|------------------|
| <u>00o</u> | Dashboards           | New features have recently been added! Learn More |                                                                                                    |             |   |   |   |   | ×                |
| 8          | Servers              |                                                   |                                                                                                    |             |   |   |   |   |                  |
| \$         | HyperFlex Clusters   |                                                   |                                                                                                    |             |   |   |   |   |                  |
| ₽          | Fabric Interconnects |                                                   |                                                                                                    |             |   |   |   |   |                  |
| 6          | Service Profiles     |                                                   |                                                                                                    |             |   |   |   |   |                  |
| 1          | Policies             |                                                   |                                                                                                    |             |   |   |   |   |                  |
| 9          | Devices              |                                                   | Claim A New Device<br>To claim your device, you must have the Device ID and C<br>Device ID *<br>SSI<br>Claim Code *<br>Required | laim Code.  |   |   |   |   |                  |

**Passaggio 7.** Selezionare Devices per confermare che il nuovo dominio sia **"Connected"** e **"Claimed"**. Inoltre, verificare di avere ora l'opzione per l'avvio incrociato dell'interfaccia utente UCSM e della CLI UCSM da Intersight.

| <u>00o</u> | Dashboards           |             |       |           |        |      |           |           |              |     | C                | laim a New D | evice |
|------------|----------------------|-------------|-------|-----------|--------|------|-----------|-----------|--------------|-----|------------------|--------------|-------|
|            | Servers              |             |       |           |        |      |           |           |              |     |                  |              |       |
| ŝ          | HyperFlex Clusters   | 0, <u>s</u> | earch |           |        |      |           |           | 12 v per pag | • 🗵 | < <u>2</u> of    |              |       |
|            | Fabric Interconnects | Name        |       | Status 🗘  | Туре   |      | Device IP | Device ID |              | Cla | imed By          |              |       |
| 6          | Service Profiles     |             |       | Connected | UCS Do | main |           | ss        | 1PJ          | r   | ที่แม่นผู้เล่งเง |              |       |
|            | Policies             |             |       |           |        |      |           |           |              |     | $\mathbb{K}$     | Launch L     | JCSM  |
| Ŷ          | Devices              |             |       |           |        |      |           |           |              |     |                  | Launch C     | xu    |
|            |                      |             |       |           |        |      |           |           |              |     |                  |              |       |

Passaggio 8. In Profili di servizio, fare clic su Crea profilo cluster Hyperflex

| <u>00o</u> |                      | Hyper | Flex Cluster Profiles & Server Profiles & Create HyperFlex Cluster Create HyperFlex Cluster Create HyperFlex Cluster |                 |  |  |  |       |  |        |  | Create Hyp   | erFlex Cluste       | rofile |
|------------|----------------------|-------|----------------------------------------------------------------------------------------------------|-----------------|--|--|--|-------|--|--------|--|--------------|---------------------|--------|
| =          |                      |       | _                                                                                                    | _               |  |  |  |       |  |        |  |              |                     |        |
| \$         | HyperFlex Clusters   |       |                                                                                                    | Q Search        |  |  |  |       |  |        |  | erpage 📧 🤇 0 |                     |        |
| ₽          | Fabric Interconnects |       |                                                                                                    |                 |  |  |  | Nodes |  | Status |  | Last Update  |                     |        |
| බ්         | Service Profiles     |       |                                                                                                    |                 |  |  |  |       |  |        |  |              |                     |        |
| ſ          | Policies             |       |                                                                                                    |                 |  |  |  |       |  |        |  |              |                     |        |
| ø          |                      |       |                                                                                                    | Selected 1 of ( |  |  |  |       |  |        |  |              | <li>C 0 of 0 (</li> |        |
|            |                      |       |                                                                                                    |                 |  |  |  |       |  |        |  |              |                     |        |
|            |                      |       |                                                                                                    |                 |  |  |  |       |  |        |  |              |                     |        |
|            |                      |       |                                                                                                    |                 |  |  |  |       |  |        |  |              |                     |        |
|            |                      |       |                                                                                                    |                 |  |  |  |       |  |        |  |              |                     |        |

Passaggio 9. Configurare il profilo di servizio eseguendo la procedura seguente:

#### Attività generali

| =           | cisco Intersight              | Create HyperFlex Cluster Profile        |                                                                                                    |                         | 2 🖬 5 🔺 11             |            |               |  | Avinash Shukla |
|-------------|-------------------------------|-----------------------------------------|----------------------------------------------------------------------------------------------------|-------------------------|------------------------|------------|---------------|--|----------------|
| <u>00</u> 0 | Dashboards                    |                                         | <ul> <li>Prior to creating a HyperFlex Cluster profile, ensure that<br/>installation instructions, here</li> </ul> | you go through the pre- | installation checklist | and the de | tailed Hyperf |  |                |
| 11<br>48    | Servers<br>HyperFlex Clusters | eneral                                  | Name*<br>HX-2 ©                                                                                                    |                         |                        |            |               |  |                |
| Ŧ           | Fabric Interconnects          | Cluster Configuration                   |                                                                                                    |                         |                        |            |               |  |                |
| 6           | Service Profiles              | <ul> <li>Nodes Assignment</li> </ul>    | HyperFlex Data Platform Version 3.5(2a)  v  o                                                                      |                         |                        |            |               |  |                |
| ſ           |                               |                                         |                                                                                                    |                         |                        |            |               |  |                |
| •           | Devices                       | <ul> <li>Nodes Configuration</li> </ul> | Type ©<br>Cisco HyperFlex Edge  Cisco HyperFlex with Fabric                                                        | Interconnect 3          |                        |            |               |  |                |
|             |                               | Summary                                 | Replication Factor © 4<br>() 2 • 3                                                                                 |                         |                        |            |               |  |                |
|             |                               | Results                                 | Description<br>HX-2 5                                                                                              |                         |                        |            |               |  |                |
|             |                               |                                         |                                                                                                    |                         |                        |            |               |  |                |
|             |                               |                                         | Add Təg                                                                                                    |                         |                        |            |               |  |                |
|             |                               | Cancel                                  |                                                                                                    |                         |                        |            |               |  | Next           |

## Configurazione cluster - Sicurezza

| ≡          | cisco Intersight   | Create HyperFlex Cluster Profile        | Q 🖬 5 🔺 11                                                    | 🗹 🔍 😳 💿 Avinash Shukla        |
|------------|--------------------|-----------------------------------------|---------------------------------------------------------------|-------------------------------|
| <u>00o</u> | Dashboards         |                                         |                                                               |                               |
| 8          | Servers            | General                                 | - Security 🛆                                                  |                               |
| \$         | HyperFlex Clusters |                                         | Ukunan dana Admin t                                           |                               |
| Ŧ          |                    | Cluster Configuration                   | root 1                                                        |                               |
| බ්         | Service Profiles   | Nordes Assignment                       |                                                               |                               |
| 1          | Policies           | - House Assignment                      | The hypervisor on this node uses the factory default password |                               |
| ø          | Devices            | <ul> <li>Nodes Configuration</li> </ul> | Hypervisor Password * Hypervisor Password                     | Confirmation * 💿 💿 🙎          |
|            |                    | Summary                                 | Controller VM Admin Password * Controller VM Admin I          | Password Confirmation * 💿 💿 🤱 |
|            |                    | Results                                 |                                                               |                               |
|            |                    |                                         | + DNS, NTP and Timezone                                       |                               |
|            |                    |                                         | + vCenter (optional)                                          |                               |
|            |                    |                                         | + Storage Configuration (optional)                            |                               |
|            |                    |                                         | + Auto Support (optional)                                     |                               |
|            |                    | Save & Close                            |                                                               | Previous                      |

#### Configurazione cluster - DNS, NTP e fuso orario

| ≡          | cisco Intersight     | Create HyperFlex Cluster Profile        | Q 🖬 5 🔺 11 🖾 🔍 🔇                    | Avi                        | nash Shukla |
|------------|----------------------|-----------------------------------------|-------------------------------------|----------------------------|-------------|
| <u>a0.</u> | Dashboards           |                                         |                                     |                            |             |
| 8          |                      | General                                 | + Security 🖉 h                      | x-2-local-credential-polic |             |
| ŵ          | HyperFlex Clusters   |                                         | - DNS, NTP and Timezone             |                            |             |
| 무          | Fabric Interconnects | Cluster Configuration                   | Timezone * DNS Suffer               |                            |             |
| 6          | Service Profiles     | <ul> <li>Nodes Assignment</li> </ul>    | America/Vancouver 1 vo<br>sis.local | <mark>2</mark> ©           |             |
| 1          | Policies             |                                         |                                     |                            |             |
| ø          |                      | <ul> <li>Nodes Configuration</li> </ul> | 172.141110 3 0 1172.141110          | <u>4</u> ∘ +               |             |
|            |                      | Summary                                 | - DNS Servers *                     |                            |             |
|            |                      | Results                                 | + vCenter (optional)                |                            |             |
|            |                      |                                         | + Storage Configuration (optional)  |                            |             |
|            |                      |                                         | + Auto Support (optional)           |                            |             |
|            |                      |                                         | + IP & Hostname                     |                            |             |
|            |                      |                                         |                                     |                            |             |

#### Configurazione cluster - Configurazione vCenter

| ≡          | cisco Intersight     | Create HyperFlex Cluster Profile        | L ■ 5 🔺 11 🕑 Q, 🤤                                                 | ⑦ Avina              | rsh Shukla |
|------------|----------------------|-----------------------------------------|-------------------------------------------------------------------|----------------------|------------|
| <u>00o</u> | Dashboards           |                                         | + Security 🕗 hx-24oci                                             | al-credential-policy |            |
| 8          | Servers              | General                                 | + DNS, NTP and Timezone 📀 hat                                     | 2-sys-config-policy  |            |
| \$         | HyperFlex Clusters   |                                         | — vCenter (optional)                                              |                      |            |
| 무          | Fabric Interconnects | Cluster Configuration                   | vCenter Server FQDN or IP * vCenter Username * vCenter Password * |                      |            |
| 6          | Service Profiles     | <ul> <li>Nodes Assignment</li> </ul>    | 172. 172. 172. 172. 172. 172. 172. 172.                           | 3 @ 0                |            |
| ۵          |                      |                                         | vCenter Dataventer Name + vCenter Simila-Sim-Dn Saruer            |                      |            |
| Ŷ          | Devices              | <ul> <li>Nodes Configuration</li> </ul> | HX-2 <u>4</u> (Optional) •                                        |                      |            |
|            |                      | Summary                                 |                                                                   |                      |            |
|            |                      |                                         | + Storage Configuration (optional)                                |                      |            |
|            |                      | Results                                 | + Auto Support (optional)                                         |                      |            |
|            |                      |                                         | + IP & Hostname                                                   |                      |            |
|            |                      |                                         | + UCS Manager Configuration                                       |                      |            |
|            |                      |                                         | + Network Configuration                                           |                      |            |
|            |                      |                                         | + External FC Storage (optional)                                  |                      |            |
|            |                      |                                         |                                                                   |                      |            |

**Nota:** per la configurazione di vCenter è consigliabile ignorare il server vCenter Single Sign-On. Si prega di controllare sotto pagina documento 27,

https://www.cisco.com/c/dam/en/us/products/collateral/hyperconverged-infrastructure/hyperflexhx-series/whitepaper-c11-740456.pdf

Configurazione cluster - Configurazione di archiviazione

| ≡          | cisco Intersight     | Create HyperFlex Cluster Profile        | 다 🖬 5 🛆 11 🕑 오, ③ ④ Avinash Sh                                                                                      | ukla |
|------------|----------------------|-----------------------------------------|----------------------------------------------------------------------------------------------------|------|
| <u>00o</u> | Dashboards           |                                         | т авъяну 🔾 населенановна протех пасто в населена протех с 🔝                                                         |      |
| 8          |                      | General                                 | + DNS, NTP and Timezone 🖉 hx-2-sys-config policy 👔                                                                  |      |
| \$         | HyperFlex Clusters   |                                         | + vCenter (optional)                                                                                                |      |
| ₽          | Fabric Interconnects | Cluster Configuration                   | - Storage Configuration (optional)                                                                                  |      |
| 6          | Service Profiles     | Nodes Assignment                        | Logical Availability Zones configuration is recommended for HyperFlex Clusters with 8 or more nodes connected to FL |      |
| ۵          |                      |                                         |                                                                                                    |      |
| Ŷ          | Devices              | <ul> <li>Nodes Configuration</li> </ul> | Vol Optimization ©     Clean up Uisk Partitions ©     Logical Availability Zones ©                                  | -    |
|            |                      |                                         | + Auto Support (optional)                                                                                           |      |
|            |                      | Summary                                 | + IP & Hostname Select Policy                                                                                       |      |
|            |                      | Results                                 | + UCS Manager Configuration                                                                                         |      |
|            |                      |                                         | + Network Configuration                                                                                             |      |
|            |                      |                                         | + External FC Storage (optional)                                                                                    |      |
|            |                      |                                         | + External ISCSI Storage (optional)                                                                                 |      |
|            |                      |                                         | + Proxy Setting (optional)                                                                                          |      |
|            |                      | Save & Close                            | Previous                                                                                                    |      |

## Configurazione cluster - Supporto automatico

| ≡          | cisco Intersight     | Create HyperFlex Cluster Profile     |                                     | Q 🖬 5 🔺 11 🕑                | с, (     | 9 0                   | Avinash Shukla |
|------------|----------------------|--------------------------------------|-------------------------------------|-----------------------------|----------|-----------------------|----------------|
| <u>00o</u> | Dashboards           |                                      |                                     |                             |          |                       |                |
| =          |                      | • General                            | + Security ⊘                        |                             | hu       | x-2-local-credential- | policy 🗐       |
| \$         | HyperFlex Clusters   |                                      | + DNS, NTP and Timezone             |                             |          | hx-2-sys-config-      | policy 🗐       |
| 무          | Fabric Interconnects | Cluster Configuration                | + vCenter (optional)                |                             |          | x-2-vcenter-config-   | policy 🗐       |
| 6          | Service Profiles     |                                      | + Storage Configuration (optional)  |                             | h        | x-2-cluster-storage-  | policy 📋       |
| £          | Policies             | <ul> <li>Nodes Assignment</li> </ul> | — Auto Support (optional)           |                             |          |                       |                |
| Ŷ          | Devices              | Nodes Configuration                  | 1 ● Auto-Support ②         Send Ser | vice Ticket Notification to |          |                       |                |
|            |                      | <ul> <li>Summary</li> </ul>          | [+] IP & Hostname                   |                             |          |                       |                |
|            |                      | Results                              | + UCS Manager Configuration         |                             |          |                       |                |
|            |                      |                                      | + Network Configuration             |                             |          |                       |                |
|            |                      |                                      | + External FC Storage (optional)    |                             |          |                       |                |
|            |                      |                                      | + External ISCSI Storage (optional) |                             |          |                       |                |
|            |                      | Save & Close                         |                                     |                             | Previous |                       | Next           |

Configurazione cluster - IP e nome host

| =          | cisco Intersight     | Create HyperFlex Cluster Profile        |                                                       | Q 🖬 5 🔺 11 🛛 Q, 🛛 {                                                                      | Avinash Shukla            |
|------------|----------------------|-----------------------------------------|-------------------------------------------------------|------------------------------------------------------------------------------------------|---------------------------|
| <u>00o</u> | Dashboards           |                                         |                                                       |                                                                                          |                           |
| 88         |                      | 📍 General                               | + Auto Support (optional)                             |                                                                                          | hx-2-auto-support-policy  |
| \$         | HyperFlex Clusters   |                                         | — IP & Hostname ⊘                                     |                                                                                          |                           |
| 무          | Fabric Interconnects | Cluster Configuration                   | Hostname Prefix *                                     |                                                                                          |                           |
| බ්         | Service Profiles     | <ul> <li>Nodee Assignment</li> </ul>    | hx-2-esxi                                             |                                                                                          |                           |
| 6          | Policies             | · Houes Assignment                      | Management Network Starting IP *                      | Management Network Ending IP *                                                           |                           |
| Ŷ          |                      | <ul> <li>Nodes Configuration</li> </ul> | 172.1                                                 | <u>     172.1     172.1     172.1     172.1     172.1     172.1     172.1     172.1 </u> | <mark>- ∡ ⊙</mark><br>- ₽ |
|            |                      | Summary                                 | Management Network Subnet Mask * 3<br>255.255.255.0 3 | Management Network Gateway * O 172.1                                                     | <u>4</u> o                |
|            |                      | Results                                 | Controller VM Management Network Starting IP 172. 5   | Controller VM Management Network Ending IP O 172.                                        | <u>6 o</u>                |
|            |                      |                                         | Controller VM Management Network Subnet Mask 7        | Controller VM Management Network Gateway O 172.1                                         | 8 0                       |
|            |                      | Save & Close                            |                                                       | Previous                                                                                 | Next                      |

## Configurazione cluster - Configurazione UCSM

| ≡          | cisco Intersight     | Edit HyperFlex Cluster Profile (HX-2) |                                             | ζ      | Q 🖬 5 🔺 11                                          | ß       | Q, | •         | Avina:         | sh Shukla |
|------------|----------------------|---------------------------------------|---------------------------------------------|--------|-----------------------------------------------------|---------|----|-----------|----------------|-----------|
| <u>00o</u> | Dashboards           |                                       |                                             |        |                                                     |         |    |           |                |           |
| 8          |                      | General                               | + IP & Hostname                             |        |                                                     |         |    | hx-2-node | -config-policy |           |
| \$         | HyperFlex Clusters   |                                       | UCS Manager Configuration                   |        |                                                     |         |    |           |                |           |
| 무          | Fabric Interconnects | Cluster Configuration                 | Server Firmware Version *<br>4.0(1c)        |        |                                                     |         |    |           |                |           |
| 6          | Service Profiles     | <ul> <li>Nodes Assignment</li> </ul>  |                                             |        |                                                     |         |    |           |                |           |
| 1          |                      |                                       | MAC Prefix Starting Address * 00:25:B5:AA 2 | ۱<br>© | MAC Prefix Ending Add<br>00:25:85:AA                | iress * |    |           |                |           |
| ø          | Devices              | Nodes Configuration                   |                                             |        |                                                     |         |    |           |                |           |
|            |                      | Summary                               | KVM Starting IP * 4                         |        | KVM Ending IP *                                     |         |    |           | 0              |           |
|            |                      | Results                               | KVM Subnet Mask * 6                         |        | KVM Gateway *<br>172. <b>1990 - 199</b><br>Required |         |    |           | 0              |           |
|            |                      |                                       | + Network Configuration                     |        |                                                     |         |    |           |                |           |
|            |                      |                                       | + External FC Storage (optional)            |        |                                                     |         |    |           |                |           |
|            |                      |                                       |                                             |        |                                                     |         |    |           |                |           |

## Configurazione cluster - Rete

| ≡          | cisco Intersight     | Edit HyperFlex Cluster Profile (HX-2)   |                                     | Q 🖬 5 🔺 11 🕑                 | ۹ © (     | ව Avina:        | sh Shukla |
|------------|----------------------|-----------------------------------------|-------------------------------------|------------------------------|-----------|-----------------|-----------|
| <u>00o</u> | Dashboards           |                                         | + IP & Hostname 🐑                   |                              | nx-2-node | e-contig-policy |           |
| 8          | Servers              | General                                 | + UCS Manager Configuration         |                              | hx-2-ucsm | n-config-policy |           |
| \$         | HyperFlex Clusters   |                                         | — Network Configuration 🛆           |                              |           |                 |           |
| 무          | Fabric Interconnects | Cluster Configuration                   | Management Network VLAN Name *      | Management Network VLAN ID * |           |                 |           |
| 6          | Service Profiles     | <ul> <li>Nodes Assignment</li> </ul>    | нх-момт 1                           | <u> </u>                     | 2         | <u> </u>        | ſ         |
| 6          | Policies             |                                         | VM Migration VLAN Name *            | VM Migration VLAN ID *       |           |                 |           |
| Ø          | Devices              | <ul> <li>Nodes Configuration</li> </ul> |                                     | <u> </u>                     |           | 0               |           |
|            |                      | Summary                                 | VM Network VLAN Name * 5            | VM Network VLAN ID *         |           | <u> </u>        |           |
|            |                      | Results                                 | Jumbo Frames ◎ 7                    |                              |           |                 |           |
|            |                      |                                         | + External FC Storage (optional)    |                              |           |                 |           |
|            |                      |                                         | + External ISCSI Storage (optional) |                              |           |                 | 6         |
|            |                      |                                         | + Proxy Setting (optional)          | ki -                         |           |                 |           |
|            |                      | Save & Close                            |                                     |                              | Previous  | Next            |           |

## Configurazione cluster - Storage esterno (opzionale)

Se abilitato, specificare il nome VSAN e l'ID VSAN rispettivamente per FI A e FI B.

| ≡          | cisco Intersight     | Edit HyperFlex Cluster Profile (HX-2)   |                                                                                                    |            | Q ■ 5 A 11 🛛 Q                                 |                             | ash Shukla |
|------------|----------------------|-----------------------------------------|----------------------------------------------------------------------------------------------------|------------|------------------------------------------------|-----------------------------|------------|
| <u>00o</u> | Dashboards           |                                         | + Storage Configuration (optional)                                                                                                    |            |                                                | hx-2-cluster-storage-policy |            |
| 8          |                      | General                                 | + Auto Support (optional)                                                                                                    |            |                                                | hx-2-auto-support-policy    |            |
| \$         | HyperFlex Clusters   |                                         | + IP & Hostname 🔗                                                                                                    |            |                                                | hx-2-node-config-policy     |            |
| 무          | Fabric Interconnects | Cluster Configuration                   | + UCS Manager Configuration                                                                                                    |            |                                                | hx-2-ucsm-config-policy     |            |
| 6          | Service Profiles     | <ul> <li>Nodes Assignment</li> </ul>    | + Network Configuration ⊘                                                                                                    |            |                                                | hx-2-cluster-network-policy |            |
| ſ          |                      |                                         | - External FC Storage (optional)                                                                                                    |            |                                                |                             |            |
| Ŷ          | Devices              | <ul> <li>Nodes Configuration</li> </ul> | Enable FC Storage 🔿 🔹 Enables or disables every list of the second stables every list of the second stables every list of the seco | storage co | nfiguration.                                   |                             |            |
|            |                      | Summary                                 | VSAN A Name *                                                                                                    | 0          | VSAN A ID *                                    | ٥                           |            |
|            |                      | Results                                 |                                                                                                    |            |                                                |                             |            |
|            |                      |                                         | VSAN B Name *                                                                                                    | 0          | VSAN B ID *                                    | 0                           |            |
|            |                      |                                         | WWxN Range Starting Address *<br>20:00:00:25:85:                                                                                                    |            | WWxN Range Ending Address *<br>20:00:00:25:85: | 0                           |            |
|            |                      | Save & Close                            |                                                                                                    |            | Pr                                             | evious                      |            |

Configurazione cluster - Impostazione proxy (opzionale)

| ≡          | cisco Intersight     | Edit HyperFlex Cluster Profile (HX-2)   |                                     | Q 🖬 5 🔺 11 | ☑ 4,     | O Avinash Shukla            |
|------------|----------------------|-----------------------------------------|-------------------------------------|------------|----------|-----------------------------|
| <u>00o</u> | Dashboards           |                                         |                                     |            |          |                             |
| =          | Servers              | • General                               | + Auto Support (optional)           |            |          | hx-2-auto-support-policy    |
| \$         | HyperFlex Clusters   |                                         | + IP & Hostname ⊘                   |            |          | hx-2-node-config-policy     |
|            | Fabric Interconnects | Cluster Configuration                   | + UCS Manager Configuration 🔗       |            |          | hx-2-ucsm-config-policy     |
| 6          | Service Profiles     |                                         | + Network Configuration             |            |          | hx-2-cluster-network-policy |
| 1          |                      | <ul> <li>Nodes Assignment</li> </ul>    | + External FC Storage (optional)    |            |          |                             |
| ŵ          | Devices              | <ul> <li>Nodes Configuration</li> </ul> | + External iSCSI Storage (optional) |            |          |                             |
|            |                      |                                         | — Proxy Setting (optional)          |            |          |                             |
|            |                      | Summary                                 | Hostname* Port*                     | Ø          | Username | Ø                           |
|            |                      | Results                                 |                                     |            |          |                             |
|            |                      |                                         | Password (1) (2) (2)                | <b>₽</b>   |          |                             |
|            |                      |                                         | + HyperFlex Storage Network 🔗       |            |          |                             |
|            |                      | Save & Close                            |                                     |            | Previo   | ous                         |

## Configurazione cluster - Rete di archiviazione Hyperflex

| ≡          | cisco Intersight     | Edit HyperFlex Cluster Profile (HX-2)   |                                                                | Q 🗷 5 🔺 11 🕑               | Q, ② Ø Avinash Shukla       |
|------------|----------------------|-----------------------------------------|----------------------------------------------------------------|----------------------------|-----------------------------|
| <u>00o</u> | Dashboards           |                                         |                                                                |                            |                             |
| 8          |                      | General                                 | + vCenter (optional)                                           |                            | hx-2-vcenter-config-policy  |
| \$         | HyperFlex Clusters   |                                         | + Storage Configuration (optional)                             |                            | hx-2-cluster-storage-policy |
| <b></b>    | Fabric Interconnects | Oluster Configuration                   | + Auto Support (optional) 🔗                                    |                            | hx-2-auto-support-policy    |
| តិ         | Service Profiles     |                                         | + IP & Hostname 🔗                                              |                            | hx-2-node-config-policy     |
| ſ          | Policies             | <ul> <li>Nodes Assignment</li> </ul>    | + UCS Manager Configuration                                    |                            | hx-2-ucsm-config-policy     |
| •          | Devices              | <ul> <li>Nodes Configuration</li> </ul> | + Network Configuration                                        | •                          | hx-2-cluster-network-policy |
|            |                      |                                         | + External FC Storage (optional)                               |                            |                             |
|            |                      | Summary                                 | + External iSCSI Storage (optional)                            |                            |                             |
|            |                      |                                         | + Proxy Setting (optional)                                     |                            | hx-2-proxy-setting-policy   |
|            |                      | Results                                 | — HyperFlex Storage Network 🛆                                  |                            |                             |
|            |                      |                                         | Storage Network VLAN Name * Sto<br>HX-StorageDataNetwork 1 0 5 | orage Network VLAN ID * 20 |                             |
|            |                      |                                         |                                                                |                            | Previous Next               |

Passaggio 10. Selezionare i server come parte di Assegnazione nodo.

| ≡   | cisco Intersight     | Edit HyperFlex Cluster Profile (HX-2)     |                                                        | Q 🛛 5 🔺 11 🕞                           | Q, 🔇 🔿 Avinash Shukla  |
|-----|----------------------|-------------------------------------------|--------------------------------------------------------|----------------------------------------|------------------------|
| 000 | Dashboards           |                                           |                                                        |                                        |                        |
| 8   | Servers              | General                                   | Cisco HyperFlex Fabric Interconnect cluster allows a n | ninimum of 3 to a maximum of 32 nodes. |                        |
| \$  | HyperFlex Clusters   |                                           | Assign Nodes Assign Nodes Later                        |                                        |                        |
| 무   | Fabric Interconnects | <ul> <li>Cluster Configuration</li> </ul> | Show selected(3) Select the ser                        | vers                                   |                        |
| õ   | Service Profiles     | Nodes Assignment                          |                                                        |                                        |                        |
| ſ   | Policies             |                                           | Q Search                                               | 4 items found 10 v pe                  | rpage K C 1 of 1 🗵 🛛 🔅 |
| ø   |                      | Nodes Configuration                       | Name Assign Str                                        | atus Model                             |                        |
|     |                      |                                           | hx-2-ucsm-2 Not Assign<br>Not Assign                   | ned HX240C-M4SX                        |                        |
|     |                      | Summary                                   | hx-2-ucsm-4 Not Assign<br>Not Assign                   | ned HX240C-M4SX                        |                        |
|     |                      | Results                                   | hx-2-ucsm-3 Not Assig                                  | ned HX240C-M4SX                        |                        |
|     |                      |                                           | hx-2-ucsm-1 Not Assig                                  | HX240C-M4SX                            |                        |
|     |                      |                                           | Selected 3 of 4 Show Selected Unselect All             |                                        |                        |
|     |                      |                                           |                                                        |                                        |                        |
|     |                      |                                           |                                                        |                                        |                        |
|     |                      |                                           |                                                        |                                        | Previous               |

**Passaggio 11.** Configurare e confermare l'indirizzo IP dell'hypervisor e del controller di storage per la **configurazione del nodo**,

| =          | cisco Intersight     | Edit HyperFlex Cluster Profile (HX-2)     |                                           |                                            | Q 🖬 5 🔺 11               | ₿ d                   | •           | 0           | Avinash Shukla |
|------------|----------------------|-------------------------------------------|-------------------------------------------|--------------------------------------------|--------------------------|-----------------------|-------------|-------------|----------------|
| <u>00o</u> | Dashboards           |                                           |                                           |                                            |                          |                       |             |             |                |
|            | Servers              | General                                   | IP & Hostname Settings                    |                                            |                          |                       |             |             |                |
| \$         | HyperFlex Clusters   |                                           | Hostname Prefix hx-2-esxi                 | Management Subnet Mask                     | 255.255.255.0            | Managemen<br>Gateway  | t Network   |             |                |
| ₽          | Fabric Interconnects | <ul> <li>Cluster Configuration</li> </ul> | Management Network 172.<br>Starting IP    | Management Network<br>Ending IP            | 172.                     | Controller VM<br>Mask | I Subnet    | 255.255.255 | 0              |
| â          | Service Profiles     | Nodes Assignment                          | Controller VM Gateway 172                 | Controller VM Starting IP                  | 172.                     | Controller VN         | I Ending IP |             |                |
| 1          | Policies             | Notes Assignment                          |                                           |                                            |                          |                       |             |             |                |
| ø          | Devices              | Nodes Configuration                       | Above shown IP & Hostname sett            | ings were used for nodes configuration aut | o-complete. You can char | nge configuratio      | n manually. |             |                |
|            |                      | Summary                                   | Cluster Management IP Address * 172 172 1 | MAC Prefix Address * 2<br>00:25:85:AA 2    | ₽                        |                       |             |             |                |
|            |                      | Results                                   |                                           |                                            |                          |                       |             |             |                |
|            |                      |                                           |                                           |                                            |                          |                       |             |             |                |
|            |                      |                                           |                                           |                                            |                          |                       |             |             |                |
|            |                      | Save & Close                              |                                           |                                            |                          |                       | Previous    |             | Next           |

| ≡          | cisco Intersight     | Edit HyperFlex Cluster Profile (HX-2) |                                     | 11 🗖 5 🗖 1      | ₽ <b>4</b> ⊕ (                   | Avinash Shukla |
|------------|----------------------|---------------------------------------|-------------------------------------|-----------------|----------------------------------|----------------|
| <u>00o</u> | Dashboards           |                                       | 172. 00.25.B5:AA                    |                 |                                  |                |
| 8          | Servers              | General                               | Nodes (4) Collapse All              |                 |                                  |                |
| \$         | HyperFlex Clusters   |                                       | F01100011/01/0                      |                 |                                  |                |
| ₽          | Fabric Interconnects | Cluster Configuration                 | - FCH2024VUNG                       |                 |                                  |                |
| ß          | Service Profiles     | Nodes Assignment                      | Hostname * Hyp<br>hx-2-esxi-1 © 172 | ervisor IP *    | Storage Controller IP *<br>172.1 | ٥              |
| Ø          | Policies             |                                       |                                     |                 |                                  |                |
| ø          | Devices              | Nodes Configuration                   | - FCH2045V1B0                       |                 |                                  |                |
|            |                      |                                       |                                     |                 |                                  |                |
|            |                      | <ul> <li>Summary</li> </ul>           | Hostname * Hyp<br>hx-2-esxi-2 © 17: | ervisor IP * 2. | Storage Controller IP *<br>172.1 | ٥              |
|            |                      | Results                               |                                     |                 |                                  |                |
|            |                      |                                       | - FCH2024V0MN                       |                 |                                  |                |
|            |                      |                                       | Hostname * Hyp<br>hv:2-aevi-2 0 17  | vervisor IP *   | Storage Controller IP *          |                |
|            |                      |                                       |                                     |                 | 172.                             |                |
|            |                      | Save & Close                          |                                     |                 | Previous                         | Next           |

**Passaggio 12.** Fare clic su **Convalida e distribuzione** e verificare lo stato di avanzamento e attendere il completamento dell'installazione.

| ≡          | cisco Intersight     | Edit HyperFlex Cluster Profile (HX-2)   |                                                              |               |                                       | Q 🛛 5 🔺 11 🛛 | ି ବ୍ ତ                | ② Avinash Shukla , |
|------------|----------------------|-----------------------------------------|--------------------------------------------------------------|---------------|---------------------------------------|--------------|-----------------------|--------------------|
| <u>00o</u> | Dashboards           |                                         |                                                              |               |                                       |              | Churter Pro           | file LIV-2 was     |
| 8          |                      | • General                               | General                                                      |               |                                       |              | Updated.              | Close              |
| \$         | HyperFlex Clusters   |                                         | HyperFlex Cluster Name                                       | HX-2          | Assigned Nodes                        |              | Replication           | 3                  |
| Ŧ          | Fabric Interconnects | Cluster Configuration                   | HyperFlex Cluster Type<br>HyperFlex Data Platform<br>Version | FI<br>3.5(2a) | Cluster Management IP<br>Address      | 172.         | MAC Prefix<br>Address | 00:25:85:AA        |
| õ          | Service Profiles     | Nodes Assignment                        |                                                              |               |                                       |              |                       |                    |
| 1          | Policies             |                                         |                                                              |               |                                       |              |                       |                    |
| ø          | Devices              | <ul> <li>Nodes Configuration</li> </ul> | Cluster Configuration Nodes                                  | Configuration | Errors / Warnings                     |              |                       |                    |
|            |                      | <b>0</b>                                | Security                                                     |               |                                       |              | root                  |                    |
|            |                      | <ul> <li>summary</li> </ul>             |                                                              |               | The hypervisor or<br>default password |              | Yes                   |                    |
|            |                      | Results                                 |                                                              |               |                                       |              |                       |                    |
|            |                      |                                         | DNS, NTP and Timezone                                        |               |                                       |              | America/Vancouver     |                    |
|            |                      |                                         |                                                              |               |                                       |              | 172                   |                    |
|            |                      |                                         |                                                              |               |                                       |              |                       |                    |
|            |                      |                                         |                                                              |               |                                       |              |                       |                    |
|            |                      | Save & Close                            |                                                              |               |                                       | Previous     | Validate              | Validate & Deploy  |

Passaggio 13. Controllare lo stato di avanzamento e attendere il completamento dell'installazione.

| General     Cluster Configuration       | HyperFlex Cluster<br>Name<br>Progress<br>Current Stage | HX-2<br>67%<br>Cluster deployment | HyperFle<br>Type<br>Start Tin | ex Cluster |         | FI<br>Mar 9, 2019 9:04<br>AM |         | Assigned<br>Nodes<br>Duration | -          | 4<br>17m<br>17s |       |
|-----------------------------------------|--------------------------------------------------------|-----------------------------------|-------------------------------|------------|---------|------------------------------|---------|-------------------------------|------------|-----------------|-------|
| <ul> <li>Nodes Assignment</li> </ul>    | Expand All                                             |                                   |                               | ≓ AII      | (434)   | In Progress (4)              | Success | (428)                         | Failed (0) | Warnin          | g (2) |
| <ul> <li>Nodes Configuration</li> </ul> | — HyperFlex Cluster H                                  | <b>1</b> X-2 ⊘                    |                               | Witne      | ess Nod | e IP Reachability Cheo       | :k      |                               |            |                 |       |
| <ul> <li>Summary</li> </ul>             | Witness Node                                           | P Reachability Check              |                               |            |         |                              |         |                               |            |                 |       |
|                                         | Ø DNS reachabi                                         | lity                              |                               |            |         |                              |         |                               |            |                 |       |
| le Results                              | NTP reachabi                                           | lity                              |                               |            |         |                              |         |                               |            |                 |       |
|                                         | Controllers no                                         | ot in existing cluster check      |                               |            |         |                              |         |                               |            |                 |       |
|                                         | vCenter Rever                                          | rse Proxy Port check              |                               |            |         |                              |         |                               |            |                 |       |
|                                         | ESXi uniform                                           | version check                     |                               |            |         |                              |         |                               |            |                 |       |
|                                         |                                                        |                                   |                               |            |         |                              |         |                               |            |                 |       |

| • General                               | Cluster HX-2 was created successfully                              |                                         |                                                  |                               |                  |
|-----------------------------------------|--------------------------------------------------------------------|-----------------------------------------|--------------------------------------------------|-------------------------------|------------------|
| Cluster Configuration                   | HyperFlex Cluster HX-2<br>Name — 100%<br>Progress Cluster creation | HyperFlex Cluster<br>Type<br>Start Time | FI<br>Mar 9, 2019 9:04<br>AM                     | Assigned<br>Nodes<br>Duration | 4<br>1h 1m<br>9s |
| <ul> <li>Nodes Assignment</li> </ul>    | Current Stage                                                      | <b>→</b>                                |                                                  |                               |                  |
| <ul> <li>Nodes Configuration</li> </ul> | Expand All                                                         | All (560                                | ) In Progress (U)<br>-<br>summary: e60b7bbb-f86f | Success (558) Failed          | (0) Warning (2)  |
| Summary                                 | + UCS-hx-2-ucsm ⊘                                                  | <ul> <li>Configurin</li> </ul>          | g static ip on the specified                     | d ESXi servers                |                  |
| <ul> <li>Results</li> </ul>             | + rack-unit-1 hx-2-esxi-4 (172.16.67.140) ⊘                        | Host data                               | subnet check                                     |                               |                  |
|                                         | + rack-unit-2 hx-2-esxi-1 (172.16.67.137) 🛆                        | Host data                               | subnet check                                     |                               |                  |
|                                         | + rack-unit-3 hx-2-esxi-3 (172.16.67.139) ⊘                        | Host data                               | subnet check                                     |                               |                  |
|                                         | + rack-unit-4 hx-2-esxi-2 (172.16.67.138) 🛆                        | Host data                               | subnet check                                     |                               | ОК               |

Passaggio 14. Verificare che il cluster sia ONLINE e integro ed ESEGUIRE lo script post\_install.py.

- SSH all'indirizzo IP di gestione del cluster e accedere utilizzando il nome utente <root> (HX 4.0 e versioni successive) o <admin> (HX 4.5 e versioni successive) e la password della VM del controller fornita durante l'installazione.
- Incollare il comando seguente nella shell e premere Invio: hx\_post\_install

## Verifica

Passaggio 1. Controllare lo stato del profilo di servizio in Profili di servizio.

| ≡          | cisco Intersight     | Service Profiles | 1                                                                             |        | Q 🖬 43 ,      | 🛆 12 🛛 🖓                                                                                                    | <b>@</b> 0 | Avinash Sh           | ukla 🔬 |  |  |  |
|------------|----------------------|------------------|-------------------------------------------------------------------------------|--------|---------------|----------------------------------------------------------------------------------------------------|------------|----------------------|--------|--|--|--|
| <u>00o</u> | Dashboards           | 🔲 New featur     | New features have recently been added! Learn More                             |        |               |                                                                                                    |            |                      |        |  |  |  |
| 88         |                      | HyperFlex Clust  | HyperFlex Cluster Profiles Server Profiles 🗅 Create HyperFlex Cluster Profile |        |               |                                                                                                    |            |                      |        |  |  |  |
| 8          | HyperFlex Clusters   |                  |                                                                               |        |               |                                                                                                    |            |                      |        |  |  |  |
| ₽          | Fabric Interconnects |                  | Q Search                                                                      |        | 🕒 Export 1 it | G Export         1 items found         10         ∨         per page         K         1         of 1         >>         I         I |            |                      |        |  |  |  |
| രീ         | Service Profiles     | Nam              |                                                                               | Type ÷ | Nodes         | Status                                                                                                    |            | Last Update          |        |  |  |  |
| e e        | Policies             |                  |                                                                               |        |               | ок                                                                                                    |            | Mar 9, 2019 10:05 Al | м      |  |  |  |
| 6          | Devices              |                  | ± 1 of1 2 3                                                                   |        |               |                                                                                                    |            |                      |        |  |  |  |
| 49         | Devices              |                  |                                                                               |        |               |                                                                                                    |            |                      |        |  |  |  |
|            |                      |                  |                                                                               |        |               |                                                                                                    |            |                      |        |  |  |  |

Passaggio 2. In Cluster Hyperflex, confermare lo stato del cluster HX e altri dettagli

| ≡          | cisco Intersight     | HyperFlex Clusters |              |             |                       |                  |             | 🗘 🖪 39 🖌     | 12                                                    | 1            | ۹ ۵     | 0               | Avinash Sł | hukla 🖉 |   |
|------------|----------------------|--------------------|--------------|-------------|-----------------------|------------------|-------------|--------------|-------------------------------------------------------|--------------|---------|-----------------|------------|---------|---|
| <u>o0o</u> | Dashboards           | 🔲 Ne               | w features h | ave recentl | y been added! Learn M | lore             |             |              |                                                       |              |         |                 |            |         | × |
| 8          | Servers              | 🧷 Q, Search        |              |             |                       |                  |             |              | C Export 1 items found 11 v per page K < 1 of 1 2 2 6 |              |         |                 |            |         |   |
| \$         | HyperFlex Clusters   |                    | Name         | ÷           | Health 🗘              | Туре 🗘           | HyperFlex 🕴 | Hypervisor 💲 | Storage Capacity                                      | Storage Util | ization | Storage Optimiz | Serve      | r Nodes |   |
| Ŧ          | Fabric Interconnects |                    |              |             | Healthy               | HyperFlex Hybrid | 3.5(2a)     | VMware vSphe | 20.1                                                  |              | 1.0%    |                 |            |         |   |
| 6          | Service Profiles     |                    |              |             |                       |                  |             |              |                                                       |              |         |                 |            |         |   |
| 1          |                      |                    |              |             |                       |                  |             |              |                                                       |              |         |                 |            |         |   |
| Ŷ          |                      |                    |              |             |                       |                  |             |              |                                                       |              |         |                 |            |         |   |

**Passaggio 3.** Fare clic sul **nome** HX-2 e selezionare i dettagli del profilo, verificare quanto segue in **Dettagli**,

- Indirizzo IP gestione cluster
- ID VLAN di archiviazione
- Fattore di replica
- Tipo di cluster

Verificare i vari criteri e i dettagli dei nodi in Configurazione,

| ≡          | cisco Intersight     | HyperFlex Clusters > HX-2                                                |                           | 🗘 🖪 39 🔺 12 | ₽ a | .   © | 0          | Avinash Shukla 🗕     |
|------------|----------------------|--------------------------------------------------------------------------|---------------------------|-------------|-----|-------|------------|----------------------|
| <u>00o</u> | Dashboards           | New features have recently been added! Learn N                           | tore                      |             |     |       |            | ×                    |
| 8          | Servers              | General Profile                                                          |                           |             |     |       |            |                      |
| 8          | HyperFlex Clusters   | Details                                                                  | Configuration             |             |     |       |            |                      |
| ₽          | Fabric Interconnects | Status Ok                                                                | Cluster Nodes Results     |             |     |       |            |                      |
| 6          | Service Profiles     | Name HX-2                                                                | Network Configuration     |             |     |       | hx-2-clust | er-network-policy 🗐  |
| 1          | Policies             | Description HX-2                                                         | Security                  |             |     |       | hx-2-loca  | -credential-policy 🗐 |
| Ŷ          |                      | Last Update Mar 9, 2019 10:05 AM                                         | vCenter                   |             |     |       | hx-2-vce   | nter-config-policy 🗐 |
|            |                      | Assigned Nodes 4 Cluster Type Cisco HyperFlex with Fabric                | Proxy Setting             |             |     |       | hx-2-pr    | oxy-setting-policy 🗐 |
|            |                      | HyperFlex Data Platform Version 3.5(2a)                                  | UCS Manager Configuration |             |     |       | hx-2-u     | csm-config-policy 🗐  |
|            |                      | Replication Factor 3                                                     | IP & Hostname             |             |     |       | hx-2-n     | ode-config-policy 🗐  |
|            |                      | Cluster Management IP Address 172.                                       | Auto Support              |             |     |       | hx-2-au    | to-support-policy 🗐  |
|            |                      | Storage Network VLAN ID 5                                                | Storage Configuration     |             |     |       | hx-2-clus  | ter-storage-policy í |
|            |                      | Storage Network VLAN Name StorageDataN<br>MAC Prefix Address 00:25:85:AA | DNS, NTP and Timezone     |             |     |       | hx-2       | sys-config-policy 🗐  |
|            |                      |                                                                          |                           |             |     |       |            |                      |

**Passaggio 4.** Avvio incrociato di Hyperflex Connect dai cluster Hyperflex su Intersight e verifica lo stato del cluster da Hyperflex Connect.

| ≡          | cisco Intersight     | HyperFlex Clusters |                                                   |  |          |                  |             |               |                  | 12                | ٩ | ۲           | Ø Avinash S        | ihukla 🖉 |
|------------|----------------------|--------------------|---------------------------------------------------|--|----------|------------------|-------------|---------------|------------------|-------------------|---|-------------|--------------------|----------|
| <u>00o</u> | Dashboards           | III Ne             | New features have recently been added! Learn More |  |          |                  |             |               |                  |                   |   |             |                    | ×        |
| 8          | Servers              |                    | Q_ Search 다 per page K ( )                        |  |          |                  |             |               |                  |                   |   |             |                    |          |
| \$         | HyperFlex Clusters   |                    | Name                                              |  | Health ‡ | Type ‡           | HyperFlex 🕴 | Hypervisor ‡  | Storage Capacity | Storage Utilizati |   | ige Optimiz | Server Nodes       |          |
| 5          | Fabric Interconnects |                    |                                                   |  | Healthy  | HyperFlex Hybrid | 3.5(2a)     | VMware vSphe_ | 20.1             | 1.05              |   | 0*          |                    |          |
| 6          | Service Profiles     |                    |                                                   |  |          |                  |             |               |                  |                   |   |             | Launch HyperFlex C | onnect   |
| 1          |                      |                    |                                                   |  |          |                  |             |               |                  |                   |   | Ľ           |                    |          |
| ŵ          | Devices              |                    |                                                   |  |          |                  |             |               |                  |                   |   |             |                    |          |
|            |                      |                    |                                                   |  |          |                  |             |               |                  |                   |   |             |                    |          |
|            |                      |                    |                                                   |  |          |                  |             |               |                  |                   |   |             |                    |          |

| · ·      |            | https://intersight.com/nx/starget=5063e4 | sbol72012031aabosaascope=nx | (-3.5.2d#/clusters/1 |                                                          | * * * * * * * * * * * * * * * * * * *                                                |  |  |  |  |
|----------|------------|------------------------------------------|-----------------------------|----------------------|----------------------------------------------------------|--------------------------------------------------------------------------------------|--|--|--|--|
| =        | сіясо Нуре | rFlex Connect                            |                             | HX-2                 |                                                          | Ω <mark>∞</mark> 2 ₿ Ø ₽                                                             |  |  |  |  |
| Θ        | $\oslash$  | OPERATIONAL STATUS<br>Online             |                             |                      |                                                          |                                                                                      |  |  |  |  |
| <b>↓</b> | -∕∕~•      | RESILIENCY HEALTH<br>Healthy ①           |                             |                      | ✓ 1 Node failure can be tolerated                        |                                                                                      |  |  |  |  |
| Î        | Ð          | сарасіту<br>20.1 тв                      | 1.0%<br>195.9 GB Used       | 19.9 TB Free         | STORAGE Storage optimization, com<br>OPTIMIZATION usage. | pression and deduplication ratios will be<br>ufficient information regarding cluster |  |  |  |  |

#### Informazioni su questa traduzione

Cisco ha tradotto questo documento utilizzando una combinazione di tecnologie automatiche e umane per offrire ai nostri utenti in tutto il mondo contenuti di supporto nella propria lingua. Si noti che anche la migliore traduzione automatica non sarà mai accurata come quella fornita da un traduttore professionista. Cisco Systems, Inc. non si assume alcuna responsabilità per l'accuratezza di queste traduzioni e consiglia di consultare sempre il documento originale in inglese (disponibile al link fornito).